附件2

# 在线报名流程及注意事项

## 一、在线报名流程

## 1. 在线报名及打印报名表

报考教师请打开网址: <u>http://wd.em.uxpi.net</u>, 默认用 户名: 姓名+身份证号后 4 位, 默认密码: 身份证号后 6 位, 如果修改过密码已忘记,请按提示找回密码。登录之后,选择 左侧菜单"选调报名",按照页面提示在线报名。要确保报名 信息真实、准确,报考人员符合"选调公告"规定的条件。信 息填报完成后提交审核,在线打印报名表,准备现场审核材料。

### 2. 现场审核

## 3. 信息录入组核对报名表

报考人员现场审核完成后,将纸质版报名表交信息录入组 核对,确保纸质版和在线信息相符,在线审核通过,纸质版报 名表本人签字,存档备查。

#### 4. 在线公示及打印准考证

现场报名结束后,对审核通过的报考人员基本信息及加分项进行在线公示,请报考人员自行在线打印准考证。

#### 5. 考试查验

报考人员携带身份证及准考证,提前到考点查验入场,在 考场内由监考工作人员核对,本人签字确认。

#### 二、在线报名注意事项

# (一)登录后操作提示

1.首先打开左侧菜单"在线办公室->登录账号",修改默认的账号或密码,以保障自己信息安全。

 打开菜单"在线办公室->我的档案",修改和添加本人 的各类信息,然后在"各种表册"菜单查看自己的各类信息表 显示是否正常。

 参加城区学校选调报名的教师,打开菜单"城区学校选 调->选调报名",点击"我要报名",填写相关信息。再返回

"我的档案"补充报名表中缺失的信息。(不参加选调的教师 就不要点击"我要报名"了)。

(二)在线报名表填报注意事项

1. 点击"我要报名"时仅填报3项信息,报名表中其他信息请到"我的档案"菜单中填报。

"竞聘学科"只能选择"选调公告"中列出的科目,否则报名视为无效。

3. 在填写教师获奖情况时,奖项级别不能选择"其他";
"成果与奖项类型"要与选聘公告中一致。

4. 在"打印报名表"对话框中,布局选"纵向",点开"更多设置",勾选"双面打印"。

5.请在"我的档案"菜单查看本人证件照,如果照片没有显示,请自行上传。格式 JPG,大小不超过 512K (0.5M)。

6. 提交审核后, 报名表所有信息就会另外保存并且不能再 修改, 如果现场审核不通过, 由审核人员退回重报, 才能再次 修改提交审核。

7.本系统对电脑及手机性能要求较高,在电脑端不支持 IE 浏览器,请使用 Chrome、360 极速等最新版本的浏览器, 电脑最好使用 windows10 及以上系统。